![](_page_0_Picture_0.jpeg)

FULL HD 180-DEGREE OUTDOOR WI-FI CAMERA DCS-2670L

Краткое руководство по установке

### PACKAGE CONTENTS

![](_page_1_Picture_2.jpeg)

FULL HD 180-DEGREE OUTDOOR WI-FI CAMERA DCS-2670L

**POWER ADAPTER** 

MOUNTING KIT

QUICK INSTALLATION GUIDE

ETHERNET CABLE

WATERPROOF CABLE CONNECTOR

If any of these items are missing from your packaging, contact your reseller.

### SYSTEM REQUIREMENTS

- · A broadband Internet connection
- Existing 10/100 Ethernet-based network or 802.11 n/g/b router (a D-Link Cloud Router is recommended)
- iPhone<sup>®</sup>, iPad<sup>®</sup>, iPod<sup>®</sup> touch or Android<sup>™</sup> smartphone or tablet (please refer to the mobile app's store page to check whether your device is compatible)
- A mobile device with Bluetooth 4.0 is required for Bluetooth setup

### PRODUCT SETUP

SETTING UP YOUR CAMERA WITH MYDLINK LITE

Please follow the instructions below to set up your mydlink camera.

Step 1: On your mobile device, download mydlink Lite by searching for mydlink Lite in the iTunes App Store or Google Play.

![](_page_2_Picture_10.jpeg)

- **Step 2:** Launch the mydlink Lite app and create a new account or sign in to your existing account.
- **Step 3:** The app will guide you through the rest of the setup process. When asked to scan the QR code, use the code on the device label.

Congratulations, your DCS-2670L is now ready to use! Be sure to check the **mydlink.com** website periodically for the latest firmware updates to keep your product secure and up to date with the latest features.

**Note:** If you experience issues registering this camera with your mydlink account, or if you purchased an open box or resold unit, perform a hard reset by pressing and holding the Reset button on the device for 10 seconds while the device is powered on. If you are returning the device to the place of purchase, please perform the hard reset procedure to clear the device of any personal data.

2

### mydlink PORTAL

After registering your DCS-2670L camera with a mydlink account in the mydlink Lite mobile app, you will be able to remotely access your camera from the mydlink website.

![](_page_3_Picture_3.jpeg)

#### Step 1:

Open a web browser and go to **www.mydlink.com**, then sign into mydlink.

#### Step 2:

Select your camera from the device list, and your camera's Live View will appear.

### MOUNTING THE CAMERA

Please refer to the steps below to assist you with mounting the camera. It is recommended that you configure the camera before mounting.

![](_page_3_Picture_10.jpeg)

#### Step 1:

Place the baseplate where you want to position the camera and use a pencil to mark the holes. You can use the large holes for a removable installation, or the small holes for a fixed one. Make sure the lock arrow on the plate is pointing down.

![](_page_3_Picture_13.jpeg)

#### Step 2:

Depending on the material of the wall or ceiling, use proper tools to drill holes 25 mm deep with a 6 mm drill bit where you marked. If the wall is made out of concrete, drill the holes first, then insert the plastic anchors to support the screws.

### MOUNTING THE CAMERA

![](_page_4_Figure_2.jpeg)

#### Step 3:

Place the baseplate over the holes that are in the wall. Make sure to align the baseplate holes with the holes in the wall. Use the supplied screws to attach the baseplate to the surface of the wall.

![](_page_4_Picture_5.jpeg)

#### Step 4:

Place the camera over the baseplate and align the nub with the hole on the camera. Attach the camera by sliding it in the direction of the arrow. Then screw the baseplate to the camera body.

![](_page_4_Picture_8.jpeg)

#### Step 5:

Once the camera is secured to the baseplate, use a screwdriver to fasten the screw next to the hole at the back of the camera body.

![](_page_4_Picture_11.jpeg)

#### Step 6:

Adjust the angles via the camera body and rotate the silver base until you achieve your desired viewing angle.

### WATERPROOFING YOUR CAMERA

#### WATERPROOFING YOUR CONNECTORS WHEN USING WI-FI

After configuring your camera, follow the instructions below to prevent water from entering the camera's Ethernet and Power Cable connections.

![](_page_5_Figure_4.jpeg)

Step 1:

Plug the power adapter into the dongle.

![](_page_5_Picture_7.jpeg)

#### Step 2:

To waterproof the Ethernet socket, align the cap according to the thread and twist it clockwise to seal it.

#### WATERPROOFING YOUR ETHERNET CONNECTOR

If you are using an Ethernet connection, follow the instructions below to prevent water from entering the camera's Ethernet cable connector.

![](_page_5_Picture_12.jpeg)

#### Step 1:

Connect the power and Ethernet cables.

### WATERPROOFING YOUR CAMERA

#### USING WATERPROOF TAPE

![](_page_6_Picture_3.jpeg)

Wind waterproof tape, such as butyl rubber or vinyl tape, around the individual cables and connectors in a half-overlapping manner then wrap all the connectors together. Be sure to cover all of the connectors and any unsheathed cables.

**Note:** Butyl rubber tape should be wrapped by stretching the tape to about twice its length, and wrapping it around the cable. Failure to stretch the tape sufficiently will result in insufficient waterproofing performance.

**Caution:** Due to its IP65 rating we recommend that you install your device under a roof or a shelter to protect the Power and Ethernet connections from water seepage. However, the cables and connections need to be located away from all potential water hazards.

### TROUBLESHOOTING

#### FREQUENTLY ASKED QUESTIONS

### 1. WHY IS THE CAMERA VIEW HAZY OR BRIGHT WHEN USING NIGHT VISION MODE?

The IR night vision lights on the camera may be reflecting off of a nearby surface or window. Try repositioning your camera to avoid reflections or glare.

#### 2. WHAT CAN I DO IF I FORGET MY CAMERA PASSWORD?

If you forget your camera password, you will need to perform a hard reset of your camera. This process will change all your settings back to the factory defaults.

To reset your camera, please use an unfolded paperclip to press and hold the RESET button for at least 10 seconds while your camera is plugged in.

#### 3. WHAT CAN I DO IF MY DCS-2670L IS NOT WORKING CORRECTLY?

Reset the camera (see next step) and run the setup steps starting on page 4 again.

To make sure your hardware is installed correctly, make sure that:

- the power LED is green
- your Internet connection is working
- your router's LAN & WAN connections are working
- your router supports UPnP<sup>™</sup>
- your camera is on the same network as your mobile device
- both your mobile device and camera have a working Internet connection

If your camera is still not working, check your router and make sure it has the latest firmware.

#### TECHNICAL SUPPORT

You can find software updates and user documentation on the D-Link website. Tech Support for customers in

#### Australia:

Tel: 1300-700-100 24/7 Technical Support Web: http://www.dlink.com.au E-mail: support@dlink.com.au

#### India:

Tel: +91-832-2856000 Toll Free 1800-233-0000 Web: www.dlink.co.in E-Mail: helpdesk@in.dlink.com

### Singapore, Thailand, Indonesia, Malaysia, Philippines, Vietnam:

Singapore - www.dlink.com.sg Thailand - www.dlink.co.th Indonesia - www.dlink.co.id Malaysia - www.dlink.com.my Philippines - www.dlink.com.ph Vietnam - www.dlink.com.vn

#### Korea:

Tel : +82-2-2028-1810 Monday to Friday 9:00am to 6:00pm Web : http://d-link.co.kr E-mail : g2b@d-link.co.kr

#### New Zealand:

Tel: 0800-900-900 24/7 Technical Support Web: http://www.dlink.co.nz E-mail: support@dlink.co.nz

#### South Africa and Sub Sahara Region:

Tel: +27 12 661 2025 08600 DLINK (for South Africa only) Monday to Friday 8:30am to 9:00pm South Africa Time Web: http://www.d-link.co.za E-mail: support@za.dlink.com

#### D-Link Middle East - Dubai, U.A.E.

Plot No. S31102, Jebel Ali Free Zone South, P.O.Box 18224, Dubai, U.A.E. Tel: +971-4-8809022 Fax: +971-4-8809066 / 8809069 Technical Support: +971-4-8809033 General Inquiries: info.me@me.dlink.com Tech Support: support.me@me.dlink.com

#### Egypt

1, Makram Ebeid Street -City Light Building - floor 5 Nasrcity - Cairo, Egypt Tel.: +2 02 23521593 - +2 02 23520852 Technical Support: +2 02 26738470 General Inquiries: info.eg@me.dlink.com Tech Support: support.eg@me.dlink.com

#### Kingdom of Saudi Arabia

Office # 84 , Al Khaleej Building ( Mujamathu Al-Khaleej) Opp. King Fahd Road, Olaya Riyadh - Saudi Arabia Tel: +966 1121 70008 Technical Support: +966 1121 70009 General Inquiries: info.sa@me.dlink.com Tech Support: support.sa@me.dlink.com

#### Pakistan

Islamabad Office: 61-A, Jinnah Avenue, Blue Area, Suite # 11, EBC, Saudi Pak Tower, Islamabad - Pakistan Tel.: +92-51-2800397, 2800398 Fax: +92-51-2800399

Karachi Office: D-147/1, KDA Scheme # 1, Opposite Mudassir Park, Karsaz Road, Karachi – Pakistan Phone: +92-21-34548158, 34326649 Fax: +92-21-4375727 Technical Support: +92-21-34548310, 34305069 General Inquiries: info.pk@me.dlink.com Tech Support: support.pk@me.dlink.com

#### Iran

Unit 1, 1st Floor, Plot No 3, Pazhoheshgah (2) Alley, Ahmad Ghasir (Bokharest) St. , Shahid Beheshti (Abbas Abad) St. , Tehran, Iran. Postal Code : 1514615911 Tel: +98-21-88880918,19 General Inquiries: info.ir@me.dlink.com Tech Support: support.ir@me.dlink.com

#### Morocco

M.I.T.C Route de Nouaceur angle RS et CT 1029 Bureau N° 312 ET 337 Casablanca , Maroc Phone : +212 663 72 73 24 Email: support.na@me.dlink.com

#### Lebanon RMA center

Dbayeh/Lebanon PO Box:901589 Tel: +961 4 54 49 71 Ext:14 Fax: +961 4 54 49 71 Ext:12 Email: taoun@me.dlink.com

#### Bahrain

Technical Support: +973 1 3332904

#### Kuwait:

Technical Support: + 965 22453939 / +965 22453949

## КОМПЛЕКТ ПОСТАВКИ

2 МП ВНЕШНЯЯ БЕСПРОВОДНАЯ ОБЛАЧНАЯ СЕТЕВАЯ FULL HD-КАМЕРА, ДЕНЬ/НОЧЬ, С ИК-ПОДСВЕТКОЙ ДО 10 М, УГЛОМ ОБЗОРА ПО ГОРИЗОНТАЛИ 180°, WDR И СЛОТОМ ДЛЯ КАРТЫ MICROSD DCS-2670L

АДАПТЕР ПИТАНИЯ

КОМПЛЕКТ ДЛЯ МОНТАЖА

КРАТКОЕ РУКОВОДСТВО ПО УСТАНОВКЕ

ETHERNET-КАБЕЛЬ

ВОДОНЕПРОНИЦАЕМЫЙ КОННЕКТОР

Если что-либо из вышеперечисленного отсутствует, обратитесь к Вашему поставщику.

#### Правила и условия безопасной эксплуатации

Перед установкой и подключением устройства ознакомьтесь с кратким руководством по установке. Убедитесь, что устройство, адаптер питания и кабели не имеют механических повреждений. Устройство должно быть использовано только по назначению, в соответствии с кратким руководством по установке.

Не устанавливайте устройство в зонах с влажностью и уровнем загрязнения воздуха свыше 80%; а также в области повышенного испарения и парообразования или усиленной вибрации.

Не используйте устройство с поврежденным корпусом. Температура окружающей среды в непосредственной близости от устройства и внутри его корпуса должна соответствовать указанной в технических характеристиках устройства. Во избежание повреждения матрицы не направляйте объектив видеокамеры на очень яркие объекты и солнце.

Не включайте адаптер питания, если его корпус или кабель повреждены. Подключайте адаптер питания только к исправным розеткам с параметрами, указанными на адаптере питания.

Не вскрывайте корпус устройства! Перед очисткой камеры от загрязнений и пыли отключите питание устройства. Удаляйте пыль с помощью влажной салфетки. Не используйте жидкие/аэрозольные очистители или магнитные/ статические устройства для очистки. Избегайте попадания влаги в устройство и адаптер питания.

Срок службы устройства – 2 года.

Гарантийный период исчисляется с момента приобретения устройства у официального дилера на территории России и стран СНГ и составляет один год.

Вне зависимости от даты продажи гарантийный срок не может превышать 2 года с даты производства изделия, которая определяется по 6 (год) и 7 (месяц) цифрам серийного номера, указанного на наклейке с техническими данными. Год: 9 - 2009, А - 2010, В - 2011, С - 2012, D - 2013, Е - 2014, F - 2015, G - 2016, H - 2017.

Месяц: 1 - январь, 2 - февраль, ..., 9 - сентябрь, А - октябрь, В - ноябрь, С - декабрь.

## СИСТЕМНЫЕ ТРЕБОВАНИЯ

- Широкополосное интернет-соединение
- Существующая сеть 10/100Base-TX Ethernet или беспроводной маршрутизатор 802.11b/g/n (рекомендуется облачный маршрутизатор D-Link)
- iPhone<sup>®</sup>, iPad<sup>®</sup>, iPod<sup>®</sup> touch или Android<sup>™</sup> смартфон или планшетный ПК (перейдите на страницу магазина мобильных приложений, чтобы проверить совместимость приложения с устройством)
- Для настройки по Bluetooth требуется мобильное устройство с поддержкой Bluetooth 4.0

### **УСТАНОВКА**

### НАСТРОЙКА КАМЕРЫ С ПОМОЩЬЮ MYDLINK LITE

Следуйте приведенным ниже инструкциям, чтобы настроить камеру с поддержкой mydlink.

Шаг 1: Загрузите приложение mydlink Lite на Ваше мобильное устройство с iTunes App Store или Google Play.

![](_page_12_Picture_9.jpeg)

- Шаг 2: Запустите приложение mydlink Lite и создайте новую учетную запись или войдите под существующей учетной записью.
- Шаг 3: Следуйте инструкциям на экране, чтобы настроить камеру. Когда появится запрос на сканирование QR-кода, используйте код, указанный на этикетке устройства.

Поздравляем, теперь камера DCS-2670L готова к использованию! Периодически проверяйте наличие обновлений программного обеспечения на официальном Web- сайте D-Link, чтобы гарантировать безопасность устройства и поддержку новейших функций.

Примечание: Если в процессе регистрации камеры возникли проблемы, или Вы приобрели товар в открытой упаковке или перепроданный экземпляр, выполните полный сброс к заводским настройкам путем нажатия и удерживания кнопки Reset на устройстве в течение 10 секунд. Камера при этом должна быть включена. Если Вы возвращаете устройство продавцу (в торговую точку), выполните процедуру полного сброса, чтобы удалить с устройства любые персональные данные.

### ПОРТАЛ mydlink

После регистрации DCS-2670L в сервисе mydlink с помощью приложения mydlink Lite Вы сможете получить удаленный доступ к камере через Web-сайт mydlink.

![](_page_13_Picture_3.jpeg)

#### Шаг 1:

Откройте Web-браузер и перейдите на сайт www.mydlink.com, затем авторизуйтесь под учетной записью mydlink.

#### Шаг 2:

Выберите камеру из списка устройств, после чего появится окно видеотрансляции камеры.

### МОНТАЖ КАМЕРЫ

Обратитесь к приведенной ниже пошаговой инструкции. Рекомендуется выполнить настройку камеры до ее монтажа.

![](_page_13_Picture_10.jpeg)

#### Шаг 1:

Поместите основание на то место, где планируется установить камеру, и разметьте карандашом отверстия для монтажа. Используйте малые отверстия для фиксированной установки устройства, а большие – при необходимости быстрого демонтажа. Убедитесь, что стрелка на основании указывает вниз.

![](_page_13_Figure_13.jpeg)

#### Шаг 2:

В зависимости от материала, из которого сделана стена или потолок, используйте подходящие инструменты, чтобы просверлить два отверстия глубиной 25 мм сверлом диаметром 6 мм в размеченном месте. Если стена сделана из бетона, сначала просверлите отверстия, а затем вставьте пластмассовые анкеры для удержания винтов.

### МОНТАЖ КАМЕРЫ

#### Шаг 3:

Поместите основание поверх сделанных отверстий. Убедитесь, что отверстия основания совмещены с отверстиями в стене. Используйте входящие в комплект поставки винты, чтобы прикрепить основание к стене.

![](_page_14_Picture_4.jpeg)

#### Шаг 4:

Поместите камеру на основание и совместите его выпуклую часть с отверстием на камере. Прикрепите камеру, двигая ее в направлении, указанном стрелкой. Затем прикрутите основание к камере.

![](_page_14_Picture_7.jpeg)

#### Шаг 5:

Когда камера будет зафиксирована на основании, затяните винт рядом с отверстием на задней части камеры с помощью отвертки.

![](_page_14_Picture_10.jpeg)

#### Шаг 6:

Отрегулируйте положение камеры, изменяя угол ее поворота/наклона и поворачивая ее основание.

### ВОДОНЕПРОНИЦАЕМОСТЬ КАМЕРЫ

ВОДОНЕПРОНИЦАЕМОСТЬ ПРИ ИСПОЛЬЗОВАНИИ БЕСПРОВОДНОЙ СЕТИ

В случае использования беспроводной сети следуйте приведенным ниже инструкциям, чтобы обеспечить водонепроницаемость Ethernet-порта камеры.

![](_page_15_Picture_4.jpeg)

#### Шаг 1:

Подключите адаптер питания к разъему питания камеры.

![](_page_15_Picture_7.jpeg)

#### Шаг 2:

Соедините водонепроницаемый коннектор с Ethernet-портом камеры и поверните коннектор по часовой стрелке для обеспечения герметичности Ethernet-порта.

#### ВОДОНЕПРОНИЦАЕМОСТЬ ПРИ ИСПОЛЬЗОВАНИИ ETHERNET-СОЕДИНЕНИЯ

В случае использования Ethernet-соединения следуйте приведенным ниже инструкциям, чтобы обеспечить водонепроницаемость Ethernet-кабеля и кабеля питания.

![](_page_15_Picture_12.jpeg)

#### Шаг 1:

Подключите Ethernet-кабель и кабель питания к соответствующим разъемам камеры.

### ВОДОНЕПРОНИЦАЕМОСТЬ КАМЕРЫ

![](_page_16_Picture_2.jpeg)

#### Шаг 2:

Оберните каждый кабель и разъем в отдельности наполовину перекрывающимися слоями изоляционной ленты, например бутилкаучуковой или виниловой. Затем оберните все элементы соединения вместе. Обязательно оберните лентой все обнаженные части кабелей.

**Примечание:** Бутилкаучуковую изоляционную ленту следует обернуть вокруг кабеля несколькими слоями. В противном случае достаточный уровень водонепроницаемости не будет обеспечен.

Предупреждение: Корпус камеры соответствует стандарту IP65 и обеспечивает защиту от попадания пыли и влаги. Рекомендуется разместить камеру под крышей или навесом для обеспечения защиты Ethernet-кабеля и кабеля питания от проникновения воды. Однако кабели и элементы соединения необходимо расположить в стороне от всех мест с потенциальной возможностью затопления.

### ПОИСК И УСТРАНЕНИЕ НЕИСПРАВНОСТЕЙ

#### FAQ

#### 1. ПОЧЕМУ НА ИЗОБРАЖЕНИИ С КАМЕРЫ НАБЛЮДАЕТСЯ ДЫМКА ИЛИ ЯРКИЙ СВЕТ ПРИ ИСПОЛЬЗОВАНИИ РЕЖИМА НОЧНОГО НАБЛЮДЕНИЯ?

Возможно, свет от инфракрасных светодиодов камеры отражается от близлежащей поверхности или окна. Попробуйте изменить положение камеры.

#### 2. ЧТО ДЕЛАТЬ, ЕСЛИ ЗАБЫТ ПАРОЛЬ ДЛЯ КАМЕРЫ?

Если пароль для камеры был забыт, то потребуется выполнить полный сброс к заводским настройкам. Чтобы выполнить сброс к заводским настройкам, нажмите и удерживайте кнопку RESET в течение 10 секунд, например, с помощью распрямленной скрепки. Камера при этом должна быть включена.

#### 3. ЧТО ДЕЛАТЬ, ЕСЛИ КАМЕРА DCS-2670L РАБОТАЕТ НЕКОРРЕКТНО?

Выполните сброс к заводским настройкам и настройте камеру еще раз. Убедитесь, что:

- индикатор питания горит зеленым светом;
- интернет-соединение установлено;
- LAN и WAN соединения маршрутизатора работают корректно;
- маршрутизатор поддерживает UpnP™;
- камера находится в той же сети, что и мобильное устройство;
- и у мобильного устройства, и у камеры есть доступ к сети Интернет.

Если камера по-прежнему не функционирует корректно, проверьте работу маршрутизатора и убедитесь, что на нем установлена последняя версия программного обеспечения.

| Камера                        |                                                                                                    |                                                                                                    |
|-------------------------------|----------------------------------------------------------------------------------------------------|----------------------------------------------------------------------------------------------------|
| Интерфейсы                    | • Порт 10/100Base-TX                                                                                                    | • Слот для карты microSD/SDHC/<br>SDXC <sup>1</sup>                                                                                                    |
| Основные<br>характеристики    | <ul> <li>1/2,7-дюймовый двухмегапиксельный CMOS-<br/>сенсор с технологией прогрессивного<br/>сканирования</li> <li>Расстояние инфракрасной подсветки: 10 м</li> <li>Минимальное освещение:</li> <li>Цветной режим: 0,5 люкс</li> <li>Черно-белый режим: 0,1 люкс</li> <li>Черно-белый режим с инфракрасной<br/>подсветкой: 0 люкс</li> <li>Минимальное расстояние до объекта: 30 см</li> <li>Фокусное расстояние: 1,5 мм ± 3%</li> </ul> | <ul> <li>Апертура: F2.0</li> <li>Углы обзора (16:9):</li> <li>180° (по горизонтали)</li> <li>Углы монтажа:</li> <li>От 0° до 90° (по вертикали)</li> <li>От 0° до 180° (по горизонтали)</li> <li>Встроенный микрофон</li> </ul> |
| Корпус                        | • Всепогодный корпус (стандарт IP65) <sup>2</sup>                                                                                                    |                                                                                                    |
| Характеристики<br>изображения | <ul> <li>Настройка качества и размера изображения,<br/>скорости передачи кадров и скорости<br/>передачи данных</li> <li>Цифровое увеличение</li> <li>Wide Dynamic Range (WDR)</li> </ul>                                                                                                    | <ul> <li>Настраиваемые окна для<br/>обнаружения движения</li> <li>Метки времени и вставки текста</li> <li>Настройка яркости</li> </ul>                                                                                          |
| Сжатие видео                  | <ul> <li>Сжатие видео в формате Н.264</li> <li>Н.264 мультикаст вещание</li> </ul>                                                                                                    | <ul> <li>Сжатие в формате JPEG для стоп-<br/>кадров</li> </ul>                                                                                                    |
| Разрешение<br>видео           | • 16:9 - 1920 x 1080, 1280 x 720, 800 x 448, 640 x 360 до 30 кадров/с                                                                                                    |                                                                                                    |
| Аудио                         | • ААС (32 кбит/с)                                                                                                    | • G.711 (128 кбит/с)                                                                                                    |
| Сеть                          |                                                                                                    |                                                                                                    |
| Сетевые<br>протоколы          | • IPv6, IPv4, ARP, TCP, UDP, ICMP<br>• DHCP-клиент<br>• NTP-клиент (D-Link)<br>• DNS-клиент<br>• DDNS-клиент (D-Link)<br>• SMTP-клиент                                                                                                    | • HTTP-сервер<br>• HTTPS для настройки<br>• UPnP port forwarding<br>• RTP/RTSP/RTCP<br>• Bonjour<br>• ONVIF                                                                                                    |
| Безопасность                  | <ul> <li>Защита учетной записи администратора и<br/>группы пользователей</li> <li>Аутентификация по паролю</li> </ul>                                                                                                    | • Аутентификация HTTP и RTSP                                                                                                    |
| Беспроводной<br>модуль        | • 802.11b/g/n<br>• Протоколы шифрования WPA/WPA2                                                                                                    | <ul> <li>Скорость беспроводного соединения<br/>до 300 Мбит/с (скорость PHY)<sup>3</sup></li> </ul>                                                                                                    |

| Управление                                                                         |                                                                                                    |                                                                                                    |  |
|------------------------------------------------------------------------------------|----------------------------------------------------------------------------------------------------|----------------------------------------------------------------------------------------------------|--|
| Системные<br>требования для<br>управления порталом<br>mydlink с Web-<br>интерфейса | <ul> <li>Ознакомиться с системными требованиями можно на портале mydlink</li> </ul>                                                           |                                                                                                    |  |
| Управление<br>событиями                                                            | <ul> <li>Обнаружение движения</li> <li>Обнаружение звука</li> <li>Запись по расписанию</li> </ul>                                             | <ul> <li>Уведомление о событии и загрузка<br/>стоп-кадров/видеоклипов на<br/>мобильное устройство</li> </ul> |  |
| Удаленное управление                                                               | <ul> <li>Интерфейс настройки, доступный через Web-браузер</li> </ul>                                                                          |                                                                                                    |  |
| Управление с<br>мобильных устройств                                                | • Приложение mydlink Lite для iPhone, iPad, iPod touch и мобильных устройств на базе<br>Android                                               |                                                                                                    |  |
| Физические параметры и условия эксплуатации                                        |                                                                                                    |                                                                                                    |  |
| Размеры                                                                            | • 102,1 х 75,7 х 89,5 мм                                                                                                    |                                                                                                    |  |
| Bec                                                                                | • 360 r ± 5%                                                                                                    |                                                                                                    |  |
| Питание                                                                            | <ul> <li>Адаптер питания:</li> <li>Вход: от 100 до 240 В переменного тока,<br/>50/60 Гц</li> <li>Выход: 5 В постоянного тока 1,2 А</li> </ul> |                                                                                                    |  |
| Потребляемая<br>мощность                                                           | • Максимальная: 5 Вт ± 5%                                                                                                    |                                                                                                    |  |
| Температура                                                                        | • Рабочая: от -25 до 45 °С                                                                                                    | • Хранения: от -20 до 70 °С                                                                                  |  |
| Влажность                                                                          | <ul> <li>При эксплуатации: от 20% до 80% без<br/>конденсата</li> </ul>                                                                        | <ul> <li>При хранении: от 5% до 95% без<br/>конденсата</li> </ul>                                            |  |
| Сертификаты                                                                        | • CE<br>• CE LVD<br>• FCC                                                                                                    | • ICES<br>• RCM                                                                                              |  |
| Диаграмма с<br>размерами                                                           |                                                                                                    |                                                                                                    |  |

<sup>1</sup>Поддерживаются карты объемом до 128 ГБ.

<sup>2</sup>Корпус стандарта IP65 обеспечивает защиту от пыли и водяных струй с любого направления. Рекомендуется разместить устройство под крышей или навесом.

<sup>3</sup>Максимальная скорость беспроводной передачи данных определена спецификациями стандарта IEEE 802.11п. Скорость передачи данных может значительно отличаться от скорости беспроводного соединения. Условия, в которых работает сеть, а также факторы окружающей среды, включая объем сетевого трафика, строительные материалы и конструкции, и служебные данные сети могут снизить реальную пропускную способность. На радиус действия беспроводной сети могут влиять факторы окружающей среды.

19

#### ТЕХНИЧЕСКАЯ ПОДДЕРЖКА

Обновления программного обеспечения и документация доступны на Интернет-сайте D-Link. D-Link предоставляет бесплатную поддержку для клиентов в течение гарантийного срока. Клиенты могут обратиться в группу технической поддержки D-Link по телефону или через Интернет.

Техническая поддержка компании D-Link работает в круглосуточном режиме ежедневно, кроме официальных праздничных дней. Звонок бесплатный по всей России.

Техническая поддержка D-Link:

#### 8-800-700-5465

#### Техническая поддержка через Интернет:

http://www.dlink.ru e-mail: support@dlink.ru

#### Изготовитель:

Д-Линк Корпорейшн, 114, Тайвань, Тайпей, Нэйху Дистрикт, Шинху З-Роуд, № 289

#### Уполномоченный представитель, импортер:

ООО "Д-Линк Трейд" 390043, г. Рязань, пр. Шабулина, д.16 Тел.: +7 (4912) 503-505

#### ОФИСЫ

Россия Москва, Графский переулок, 14 Тел.: +7 (495) 744-00-99 E-mail: mail@dlink.ru

Україна Київ, вул. Межигірська, 87-А Тел.: +38 (044) 545-64-40 E-mail: ua@dlink.ua

Moldova Chisinau; str.C.Negruzzi-8 Tel: +373 (22) 80-81-07 E-mail:info@dlink.md

Беларусь Мінск, пр-т Незалежнасці, 169 Тэл.: +375 (17) 218-13-65 E-mail: support@dlink.by

Қазақстан Алматы, Құрманғазы к-сі,143 үй Тел.: +7 (727) 378-55-90 E-mail: almaty@dlink.ru

# EHE

Հայաստան Երևան, Դավթաշեն 3-րդ թաղամաս, 23/5 Հեռ.՝ +374 (10) 39-86-67 Էլ. փոստ՝ info@dlink.am

Latvija Rīga, Lielirbes iela 27 Tel.: +371 (6) 761-87-03 E-mail: info@dlink.lv

Lietuva Vilnius, Žirmūnų 139-303 Tel.: +370 (5) 236-36-29 E-mail: info@dlink.lt

Eesti E-mail: info@dlink.ee

Türkiye Uphill Towers Residence A/99 Ataşehir /ISTANBUL Tel: +90 (216) 492-99-99 Email: info.tr@dlink.com.tr

#### ישראל

רח' המגשימים 20 קרית מטלון פתח תקווה 972 (3) 921-28-86 support@dlink.co.il

#### NOTES